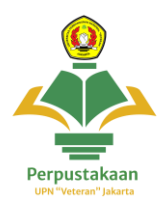

## Panduan Akses Repository UPNVJ

: Repository UPN "Veteran" Jakarta (UPNVJ) Provider Cakupan

- : Koleksi Karya Imiah Civitas UPNVJ
- 1. Kunjungi website Repository UPNVJ : <u>https://repository.upnvj.ac.id/</u>

| ← → C                                                                 | Storage - Google Dr                                                                                                 | Q ☆ 坐 🔞 🗄<br>  🗅 All Bookmarks |
|-----------------------------------------------------------------------|----------------------------------------------------------------------------------------------------|--------------------------------|
| Insert keyword here                                                   | REPOSITORY UPN Veteran Jakarta                                                                                      | .∽<br>⊻f&0M                    |
| LOGIN                                                                 | Welcome to Repository UPN Veteran Jakarta                                                                           |                                |
| H O M E                                                               | Welcome to Repository UPN Voteran Jakarta.                                                                          | S Atom S RSS 1.0 S RSS 2.0     |
| ABOUT                                                                 | Latest Additions                                                                                                    |                                |
| B R O W S E ~                                                         | View items added to the repository in the past week.                                                                |                                |
| HELP                                                                  | Search Repository                                                                                                   |                                |
| POLICIES                                                              | Search the repository using a full range of fields. Use the search field at the top of the page for a quick search. |                                |
| © Nov 2017 - Powered by APW Themes & Themes & Anung Presetury Withown | Browse Repository                                                                                                   |                                |
| THERE & CARE AND A CONTRACTOR                                         | Browse the items in the repository by subject.                                                                      |                                |
|                                                                       | About this Repository                                                                                               |                                |
|                                                                       | More information about this site.                                                                                   |                                |
|                                                                       | Repository Policies                                                                                                 |                                |

2. Klik Menu Login, Login menggunakan user dan password yang sama dengan akun SIAKAD milikmu untuk dapat melihat koleksi secara full akses

| ← → X s repository.upnvj.ac.id/cgi,                                    | users/login?target=https%3A%2F%2Frepository.upnvj.ac.id%2Fcgi%2Fusers%2Fhome |       | ्र र र 🔊 :    |
|------------------------------------------------------------------------|------------------------------------------------------------------------------|-------|---------------|
| WP Table Builder 🝐 polling 🔗 Microsite -                               | us 🛆 Storage - Google Dr                                                     |       | All Bookmarks |
| USER MENU                                                              | WIPN Veteran Jakarta                                                         |       | ¥ f & © M     |
| LOGIN                                                                  |                                                                              | Login |               |
| номе                                                                   | Please enter your username and password.<br>Username:                        |       |               |
| ABOUT                                                                  | Password:                                                                    | LOCIN |               |
| 8 R 0 W 5 E 🗸                                                          | Note: you must have cookies enabled.                                         |       |               |
| HELP                                                                   |                                                                              |       |               |
| POLICIES                                                               |                                                                              |       |               |
| © Nov 2017 - Powered by APW Themes &<br>Theme by Agung Prasetyo Wibowo |                                                                              |       |               |
|                                                                        |                                                                              |       |               |
|                                                                        |                                                                              |       |               |
|                                                                        |                                                                              |       |               |

 Untuk melakukan pencarian koleksi karya ilmiah, Klik pada kolom pencarian yang beradi di pojok kiri atas, ketik judul karya ilmiah yang ingin kamu cari lalu klik search

| ← → C 🖙 repository.upnvj.ac.id                                                         |                                                                                                    | ० 🛧 🛨 🔞                  |
|----------------------------------------------------------------------------------------|----------------------------------------------------------------------------------------------------|--------------------------|
| 🐧 WP Table Builder 🤐 🛆 polling 🛛 🔗 Microsite                                           | z - s.id 🔥 Storage - Google Dr                                                                                      | All Bookm                |
| kesehatan × Q                                                                          | E REPOSITORY                                                                                                    | ¥ f ♣ © №                |
| USER MENU                                                                              | orn veterali jakarta                                                                                                |                          |
| LOGIN                                                                                  | Welcome to Repository UPN Veteran Jakarta                                                                           |                          |
| номе                                                                                   | Welcome to Repository UPN Veteran Jakarta.                                                                          |                          |
|                                                                                        |                                                                                                    | Atom 🔊 RSS 1.0 🔊 RSS 2.0 |
| ABOUT                                                                                  | Latest Additions                                                                                                    |                          |
| 8 R O W S E ~                                                                          | View items added to the repository in the past week.                                                                |                          |
| HELP                                                                                   | Search Repository                                                                                                   |                          |
| POLICIES                                                                               | Search the repository using a full range of fields. Use the search field at the top of the page for a quick search. |                          |
| © Nov 2017 - Powered by <u>APW Themes</u> &<br>Theme by <u>Agung Presetyo Wibowo</u> . | Browse Repository                                                                                                   |                          |
|                                                                                        | Browse the items in the repository by subject.                                                                      |                          |
|                                                                                        | About this Repository                                                                                               |                          |
|                                                                                        | More information about this site.                                                                                   |                          |
|                                                                                        | Repository Policies                                                                                                 |                          |

Untuk **pencarian berdasarkan kategori, gunakan menu browse** : browse by years, browse by subjects, browse by divisions, browse by authors

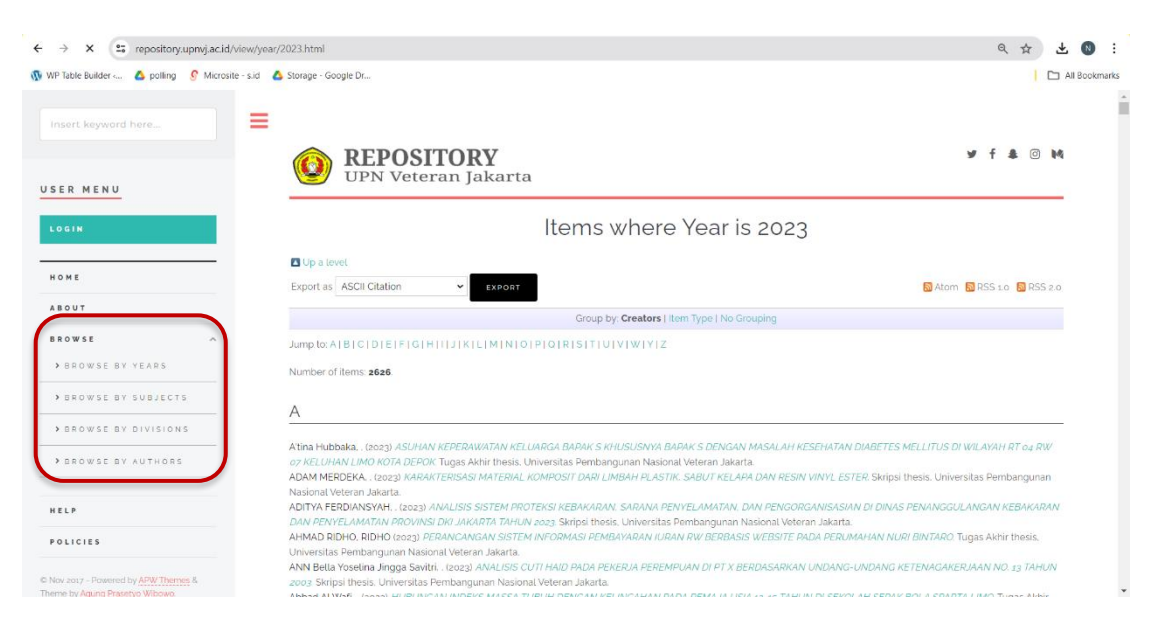

4. Pilih judul karya ilmiah yang ingin kamu lihat untuk membuka klik pada judul yang berwarna biru

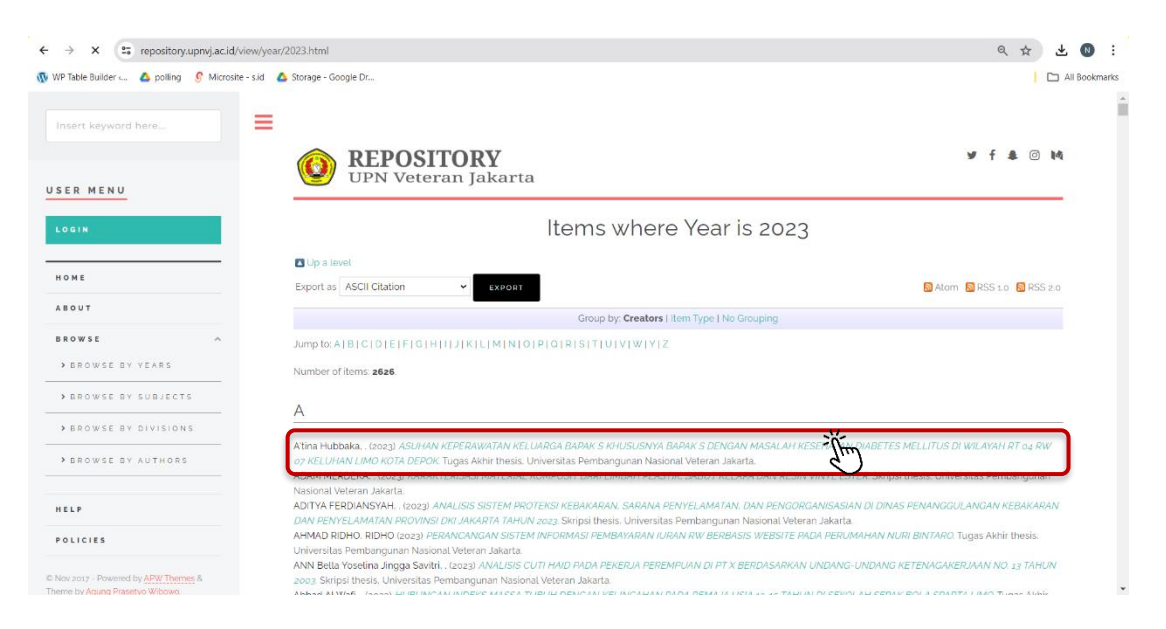

5. Maka akan muncul tampilan isi dari judul yang telah dipilih, **untuk membuka** salah satu bagian klik pada icon document

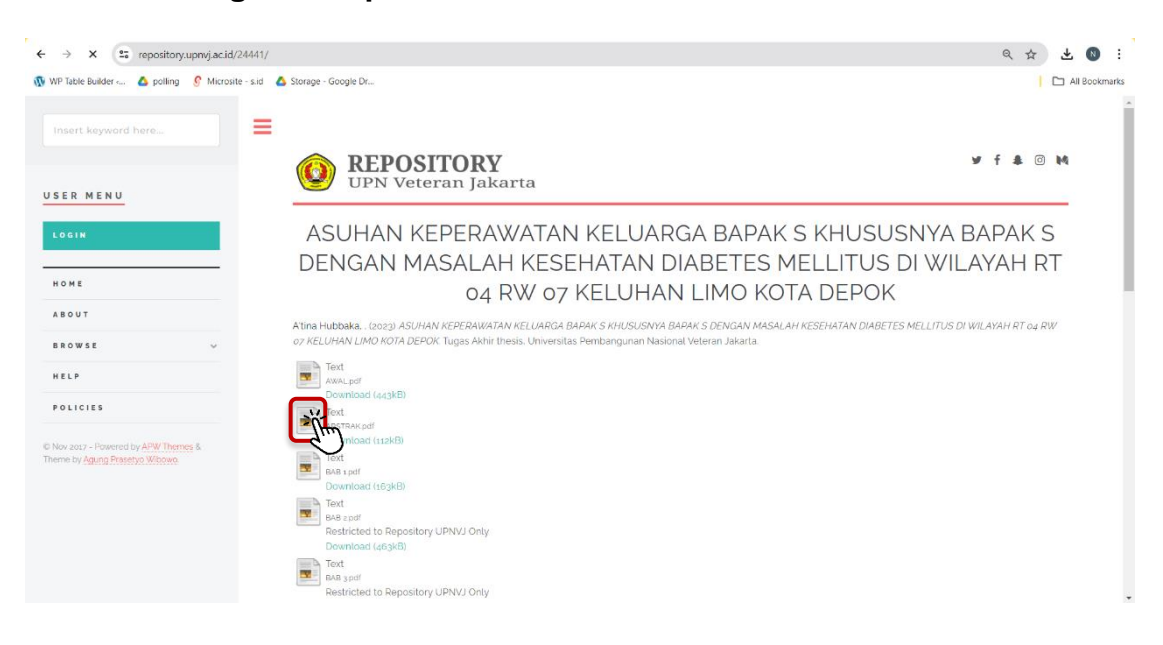

6. Maka akan terlihat **tampilan dokumen** seperti berikut, **klik pada tombol download** untuk melakukan pengunduhan dokumen

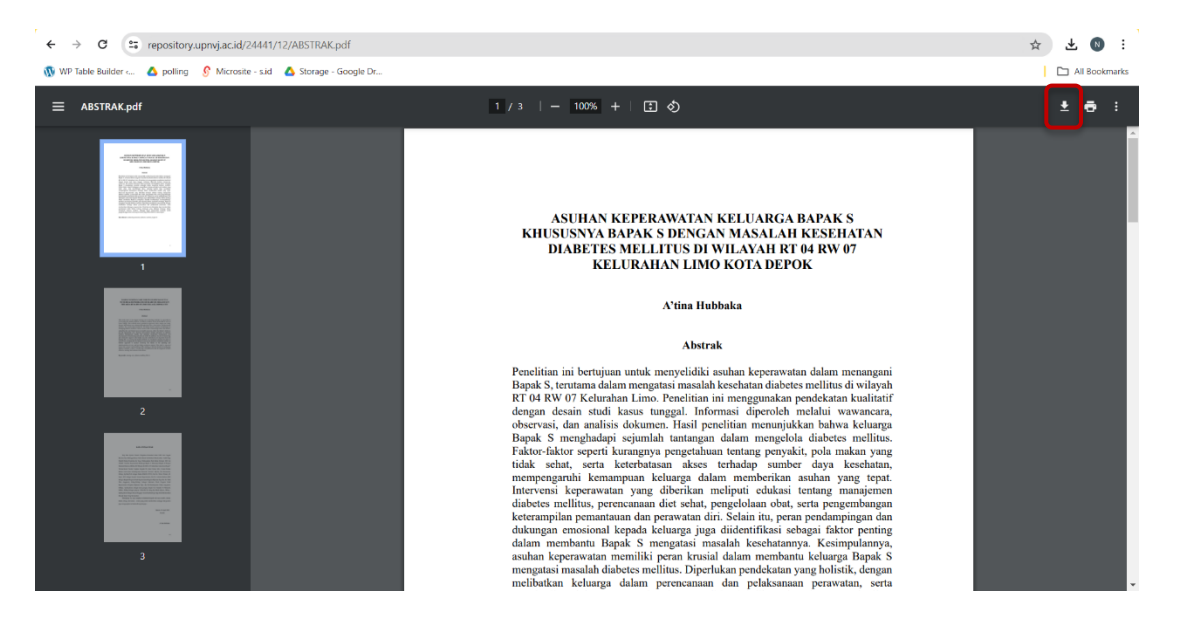